# <u>ΜyPOS.ΟΦИС</u>

## ПАРТНЕРСКИЙ КАБИНЕТ

### Руководство пользователя партнера

Разработчик: ООО "М-ТЕХНИКА"

версия документа 1.3 от 26.04.16 г.

Москва 2016 г.

#### Термины и определения

**Документы** – набор различных фиксируемых действий с лицензиями, таких как раскрытие кода лицензии Себе, продажа Компании, продажа Партнеру.

Компании – конечные пользователи лицензий и сервисов. У одной компании может быть зарегистрировано несколько собственных фирм (юридических или физических лиц), которым можно продавать лицензии.

**Лицензиар** – мастер-партнер с именем MyPOS в информационной системе, является первоисточником лицензий и их правообладателем.

Лицензия – 12-значный код защиты программы MyPOS Front.

Запечатанная лицензия - лицензия, код защиты которой скрыт. Такие лицензии доступны для продажи Партнерам и Компаниям.

Раскрытая лицензия — лицензия, код защиты которой открыт. Такие лицензии в первую очередь предназначены для включения в комплекты с оборудованием и для передачи конечным пользователям, не зарегистрированным на сервере MyPOS. Партнер, раскрывая себе лицензии, должен самостоятельно осуществлять контроль сохранности их кодов и не допускать несанкционированное распространение.

Партнеры – перепродавцы лицензий и платных сервисов, заключившие договор с Лицензиаром.

Пользователи – сотрудники партнера.

Права Пользователя — администратор или менеджер. Администратор имеет право добавлять новых Пользователей и редактировать их реквизиты.

#### Вход Пользователя в систему

Для входа в систему необходимо обратиться по адресу <u>http://cloud.mypos.ru/</u> На форме Вход в аккаунт MyPOS требуется ввести свои ранее зарегистрированные e-mail и пароль.

| Вход в MyPOS           |       |
|------------------------|-------|
| Почтовый ящик          |       |
| test@mail.ru           |       |
| Пароль                 |       |
|                        |       |
|                        |       |
|                        | DOŬTU |
|                        | воити |
|                        |       |
| ЗАРЕГИСТРОВАТЬ АККАУНТ |       |
| ЗАБЫЛИ ПАРОЛЬ          |       |

Если вы забыли свой пароль, можно воспользоваться формой для восстановления пароля.

#### Регистрация Пользователей

Для регистрации нового пользователя необходимо обладать правами администратора. При нажатии на кнопку **Новый пользователь** открывается форма, в которой необходимо ввести имя пользователя, адрес его личной электронной почты и указать Роль (администратор или менеджер). На указанный адрес будет автоматически выслано письмо с паролем для входа в систему.

| Создать           | ×       |
|-------------------|---------|
| Фамилия Имя       |         |
| Федоров Иван      |         |
| Почтовый ящик     |         |
| test@mail.ru      |         |
| Роль              |         |
| Менеджер партнера | •       |
|                   |         |
|                   |         |
|                   | создать |
|                   |         |

Пользователь имеет право редактировать реквизиты своей учетной записи и изменить пароль. Для входа в редактирование своей учетной записи необходимо нажать на собственное имя в верхней левой области экрана и выбрать соответствующий пункт меню.

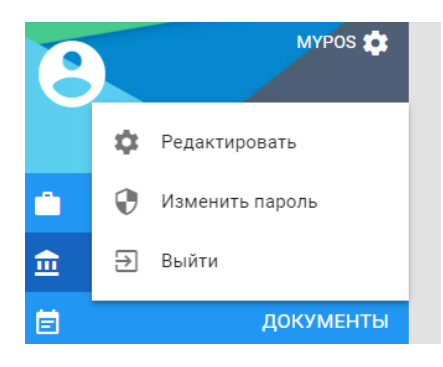

Если вы изменили свои данные корректно, появляется кнопка Сохранить, которую необходимо нажать.

Для смены пароля необходимо ввести старый пароль и два раза новый, нажать кнопку Сохранить. В случае, если все значения введены правильно, появится сообщение об успешной смене пароля.

| Изменить пароль                  | ×         |
|----------------------------------|-----------|
| Старый пароль                    |           |
| Пароль                           |           |
| Подтверждение пароля *<br>•••••• |           |
|                                  |           |
| Пароль был успешно изменен       | сохранить |
| Пароль был успешно изменен       | ×         |

#### Партнеры

В данном пункте меню отображается список партнеров MyPOS.

Поиск партнеров удобнее всего осуществлять с помощью Фильтра. В качестве значений для поиска можно вводить любую известную информацию (Наименование, ИНН, адрес).

|          | MyPOS                         | Тартнеры новый партнег                                     |                                          | Фильтр       |
|----------|-------------------------------|------------------------------------------------------------|------------------------------------------|--------------|
| 0        | муроз 🛟<br>околелов дмитрий 🔹 | ООО «Елецторгтехника» (399770 Липецкая область г. Елец ул. | Коммунаров д. 127 Г) 4807004900          | Поиск<br>770 |
| <u> </u> | ПАРТНЕРЫ                      | 000 "МультиСофт Системз"                                   | ×                                        | очистить     |
| ±        | компании                      | ИНН<br>7707166518                                          | Адрес<br>Москва, ул. Алексея Дикого, д.3 |              |
| ė.       | документы                     | Руководитель<br>Бартенев С.В.                              | Телефон<br>+7 495 215 51 61              |              |
| Ē        | РАСКРЫТЫЕ ЛИЦЕНЗИИ            |                                                            | Пользователей                            |              |
| 8        | ПОЛЬЗОВАТЕЛИ                  |                                                            | 18                                       |              |
|          |                               | ПРОДАТЬ ЛИЦЕНЗИИ                                           | ПОДРОБНЕЕ                                |              |

Нажав кнопку Подробнее, можно увидеть дополнительную информацию о Партнере, а также просмотреть контакты его пользователей и количество находящихся в настоящее время у него лицензий (доступно только лицензиату).

При нажатии кнопки Продать лицензии открывается соответствующая форма документа с заполненными реквизитами Партнера.

|          | MyPOS              |                              |               | Сох               | кранить изменения отменить | СОХРАНИТЬ |
|----------|--------------------|------------------------------|---------------|-------------------|----------------------------|-----------|
|          | MYPOS 🏟            |                              |               |                   |                            |           |
|          |                    | Есть несохраненные изменения | Редактировать |                   | Пользов                    | атели     |
|          | околелов дмитрий 🔅 | Наименование партнера        |               | Супер-партнер     |                            |           |
| <u> </u> | ПАРТНЕРЫ           | MyPOS                        |               | Околоров Пиштрий  |                            |           |
| 盦        | компании           | ИНН                          |               | Околелов Дмитрии  |                            |           |
| ē        | документы          | 7718264620                   |               | Мишин Дмитрий     |                            |           |
| ė.       | РАСКРЫТЫЕ ЛИЦЕНЗИИ | Адрес<br>Москва              |               | Шальнева Мария    |                            |           |
| 8        | ПОЛЬЗОВАТЕЛИ       | Руководитель                 |               | Антонова Ольга    |                            |           |
|          |                    | 1 лооб Аркадии Басильевич    |               | Новикова Светлана |                            |           |
|          |                    | Телефон<br>8(800) 333-00-14  |               | Роганина Алина    |                            |           |

Лицензиату с правами администратора доступен функционал по редактированию реквизитов Пользователя Партнера. Это необходимо, для коррекции ошибок при создании Пользователей, в первую очередь связанных с неверным вводом e-mail. Для создания нового Партнера необходимо нажать кнопку Новый партнер и заполнить форму.

| Создать                                                  | $\times$ |
|----------------------------------------------------------|----------|
| Партнер<br>Наименование партнера<br>ООО "ЦТО ККТ"        |          |
| инн<br>7788990011                                        |          |
| <sub>Адрес</sub><br>105122, г. Москва, Щелковское шоссе, |          |
| Руководитель<br>Фёдоров Иван Иванович                    |          |
| Телефон                                                  |          |
| 8(800) 333-00-14                                         |          |
| Пользователь<br>Фамилия Имя<br>Сидоров Николай           |          |
| Почтовый ящик                                            |          |
| test@mail.ru                                             |          |
|                                                          |          |
|                                                          | СОЗДАТЬ  |

После нажатия кнопки Создать, на указанный почтовый адрес будет автоматически отправлено письмо с предложением подтвердить создаваемый аккаунт партнера. Как только Партнер подтвердит создание аккаунта, он может пользоваться своим личным кабинетом с правами администратора.

#### Компании

Пункт меню Компании служит для отображения перечня Компаний, с которыми работает Партнер в рамках проекта MyPOS.

|               | MyPOS                              | Компании                             |                 | НОВАЯ КОМПАНИЯ        | Фильтр   |
|---------------|------------------------------------|--------------------------------------|-----------------|-----------------------|----------|
| 0             | ооо "стокол" 🛟                     |                                      | п               | одключенные компании  | Поиск    |
| •             | околелов дмитрий 🔅<br>ПАРТНЕРЫ     | 000 "Подсолнух"                      |                 | ×                     | очистить |
| ±             | компании                           |                                      | Лицензий<br>О 🚍 | Устройств             |          |
| Ē             | документы                          |                                      |                 | Фирмы                 |          |
| <b>≣</b><br>€ | РАСКРЫТЫЕ ЛИЦЕНЗИИ<br>ПОЛЬЗОВАТЕЛИ | <b>ООО "Подсолнух"</b><br>1112223331 |                 | ПРОДАТЬ ЛИЦЕНЗИИ      |          |
|               |                                    |                                      |                 | подробнее             |          |
|               |                                    | Первый ОФД                           |                 | 77892345320 🔲 0 🖹 1 🏛 |          |

На странице размещен фильтр, с помощью которого можно быстро найти интересующую компанию по любой части её наименования или ИНН.

|     | MYPOS 🏩            |                 |                  |                               |
|-----|--------------------|-----------------|------------------|-------------------------------|
| Ö   |                    | <i>~</i>        | Футурум          | Пользователи                  |
|     | околелов дмитрий 🏟 |                 |                  | Непрокин Станислав Михайлович |
|     | ПАРТНЕРЫ           | Лицензий<br>2 🚍 | Устройств<br>1 🛄 |                               |
| 血   | компании           | Парнер          | ИНН партнера     |                               |
| Ē   | документы          | Myr03           | 7718204020       |                               |
| E . | РАСКРЫТЫЕ ЛИЦЕНЗИИ |                 |                  |                               |
| 8   | ПОЛЬЗОВАТЕЛИ       |                 | Лицензии         | Фирмы                         |
|     |                    | ****_***-6417   |                  | Футурум                       |
|     |                    |                 |                  |                               |
|     |                    |                 | Устройства       |                               |
|     |                    |                 | ****-3177        |                               |

При нажатии кнопки Подробнее открывается карточка компании. В ней отображаются список Фирм данной компании, контактные данные Пользователей, ответственных за работу с MyPOS, а также имеющиеся у компании лицензии на MyPOS.Касса (в частично скрытом виде).

При нажатии кнопки Продать лицензии будет сформирован соответствующий документ.

| Іродажа лицензий (из 27)             | × |
|--------------------------------------|---|
| Партнеру                             |   |
| Количество лицензий                  |   |
| <b>.</b>                             |   |
| Партнер                              |   |
| пкп                                  |   |
|                                      |   |
| Контактное лицо                      |   |
| b3362909@trbvn.com - Иван Васильевич | • |

ПРОДАТЬ

#### Связь между Компанией и Партнером

Партнеры заинтересованы в создании собственной клиентской сети и закреплении за собой своих клиентов.

В личном кабинете Компании в разделе Лицензии доступен функционал для заказа Лицензий у своего Партнера. (Данный функционал будет реализован в ближайшее время.)

Также, когда заработают платные сервисы по управлению устройствами с ПО МуРОS.Касса, Партнер будет получать оплату за пользование сервисами от подключенных к нему Компаний.

Существует два способа установки связи между Компанией и Партнером.

- 1. Создание Компании из личного кабинета Партнера.
- 2. Запрос от Компании к Партнеру на подключение.

Рассмотрим оба способа подробнее.

#### Способ 1.

В кабинете Партнера выбираем меню Компании и нажимаем кнопку Новая компания. Открывается форма для пошагового заполнения всех необходимых параметров Компании.

| арегистри                            | ровать компа | нию   |                 |             | $\times$ |
|--------------------------------------|--------------|-------|-----------------|-------------|----------|
| АККАУНТ                              | КОМПАНИЯ     | ФИРМА | ТОРГОВЫЙ ОБЪЕКТ | ПОДТВЕРДИТЬ |          |
| Аккаунт<br>Фамилия Имя<br>Иванов Вас | илий         |       |                 |             |          |
| Почтовый ящик<br>c1116200@t          | rbvn.com     |       |                 |             |          |
|                                      |              |       |                 | ДАЛЕЕ       |          |

Необходимо заполнить все обязательные поля во вкладках Аккаунт, Компания, Фирма, Торговый объект.

- Аккаунт идентификационные данные пользователя с правами администратора. В дальнейшем этот пользователь сможет добавлять любое число новых пользователей своей компании и устанавливать им права.
- Компания общее наименование для отображения в системе.
- Фирма наименование и реквизиты основной фирмы. В дальнейшем пользователь может добавлять в свою компанию любое число собственных фирм и редактировать их.
- Торговый объект наименование основного объекта учета, к которому будут прикреплены устройства с ПО MyPOS.Касса, загружены товары, настроены дисконтные системы и т.п. В дальнейшем пользователь может добавлять в свою компанию любое число собственных торговых объектов и редактировать их.

#### Зарегистрировать компанию

| АККАУНТ      | КОМПАНИЯ        | ΦИΡΜΑ        | ТОРГОВЫЙ ОБЪЕКТ | ПОДТВЕРДИТЬ             |
|--------------|-----------------|--------------|-----------------|-------------------------|
| Подтверд     | ИТЬ             |              |                 |                         |
| Фамилия Имя  | 1:              |              |                 | ИвановВасилий           |
| Почтовый ящ  | ик:             |              |                 | c1116200@trbvn.com      |
| Компания:    |                 |              |                 | Первый ОФД              |
| Фирма:       |                 |              |                 | 000 "Первый"            |
| ИНН:         |                 |              |                 | 7789234532              |
| Адрес фирмы  | :               |              |                 | Москва, Большая Полянка |
| Торговый объ | ьект:           |              |                 | ТЦ Большой дом          |
| Адрес торгов | ого объекта:    |              |                 | Москва, Садовое кольцо  |
| Я согласен с | Пользовательски | им соглашени | ie <u>m</u> :   |                         |

На последней вкладке Подтвердить необходимо ознакомиться с Пользовательским соглашением и установить галочку Согласен. Если все заполненные данные верны, необходимо нажать кнопку Регистрация. На указанный почтовый ящик будет отправлено письмо для подтверждения регистрации аккаунта. После подтверждения аккаунта вновь зарегистрированная Компания автоматически привязывается к Партнеру, участвовавшему в её создании.

назад

РЕГИСТРАЦИЯ

#### Способ 2.

Пользователь может самостоятельно зарегистрировать на <u>http://cloud.mypos.ru</u> собственный аккаунт. Формы для регистрации аккаунта полностью аналогичны описанным выше. При создании новой Компании она автоматически подключается к Партнеру по умолчанию с именем MyPOS.

Переподключение Компании от одного Партнера к другому равносильно перезаключению договора.

Для подключения Компании к другому Партнеру необходимо сформировать от Компании запрос на подключение. Для этого необходимо зайти в настройки Компании, нажав на её наименование в верхнем левом углу экрана.

 $\times$ 

| Настройки ко | мпании                                 | ×                                  |
|--------------|----------------------------------------|------------------------------------|
|              | Наименование компании<br>Маркет-Мастер | Статус<br>ОЖИДАНИЕ ОТВЕТА ПАРТНЕРА |
| Партнер      |                                        |                                    |
| MyPOS        |                                        | •                                  |

ОТМЕНИТЬ ПОДКЛЮЧИТЬ

Выберите из списка желаемого Партнера и нажмите кнопку Подключиться. Партнеру автоматически направляется запрос на подтверждение согласия работать с данной Компанией.

|               |                  | Ожидающие подтверждения |
|---------------|------------------|-------------------------|
| Маркет-Мастер |                  | ×                       |
|               | Лицензий<br>61 🚍 | Устройств<br>10 🔲       |
| ОТКАЗАТЬСЯ    |                  | ПОДТВЕРДИТЬ             |

После подтверждения статус Компании меняется на Подключен.

В личном кабинете Партнера отображаются только те компании, которые подключены к нему в настоящее время.

В личном кабинете MyPOS отдельным списком отображаются все Компании, подключенные к другим Партнерам.

|                 | Компании других партнеров |
|-----------------|---------------------------|
| 000 "Элекс-С"   | 6722012609 2 🔲 1 🛱 1 🏦    |
| 000 "Тест"      | 6321062257 1 🔲 1 🛱 1 🏦    |
| 000 "Светлячок" | 3519003320 1 🔲 1 🛱 1 🏦    |

#### Документы

Пункт меню Документы предназначен для работы с лицензиями. Существуют следующие виды документов:

- Раскрыть себе служит для открытия кода лицензии для собственных нужд, например для формирования комплекта продаваемого оборудования совместно с лицензией MyPOS.Касса.
- Б. Продажа Зарегистрированной компании оформляется из списка Компаний.
   Необходимо выбрать нужную и нажать кнопку Продать лицензии. Реквизиты фирмы покупателя заполнятся автоматически.
- с. Продажа Незарегистрированной компании необходимо заполнить реквизиты покупателя вручную.
- Продажа Партнеру оформляется из списка Партнеров. Необходимо выбрать нужного и нажать кнопку Продать лицензии. Реквизиты фирмы покупателя заполнятся автоматически.

Документы Раскрыть себе и Продажа Незарегистрированной компании оформляются непосредственно в разделе Документы.

|          | MyPOS                         | Документы                 | РАСКРЫТЬ СЕБЕ                  | ПРОДАЖА НЕЗАРЕГИ | СТРИРОВАННОЙ ФИРМЕ           | Фильтр               | ×                   |
|----------|-------------------------------|---------------------------|--------------------------------|------------------|------------------------------|----------------------|---------------------|
| 0        | муроз 🏟<br>околелов дмитрий 🏟 | <b>№90</b> (000 "СТОКОЛ") |                                | 1 🚍              | 26 April 2016 12:52          | Начало<br>2016-04-20 | Конец<br>2016-04-27 |
| •        | ПАРТНЕРЫ                      | E №89                     |                                |                  | ×                            | Поиск                |                     |
| <u>ش</u> | компании                      |                           | Тип продажи<br>Раскрыт себе    |                  | Номер<br>89                  |                      |                     |
| ē        | документы                     | 22                        | Оформлен<br>2 April 2016 17:40 |                  | Лицензий<br>1 🚍              | очистить             | ПОИСК               |
| ē        | РАСКРЫТЫЕ ЛИЦЕНЗИИ            |                           | Менеджер                       |                  | Наименование фирмы           |                      |                     |
| Θ        | ПОЛЬЗОВАТЕЛИ                  |                           | Мишин Дмитрий                  |                  | Меркурий<br>Отпечатан<br>Нет |                      |                     |
|          |                               |                           |                                |                  | ПОДРОБНЕЕ                    |                      |                     |

Поиск ранее созданных документов можно осуществлять с использованием фильтров по Компании, Партнеру, Пользователю, периоду создания. Для открытия содержания документа нажмите кнопку Подробнее.

| ÷                                                                                 | Редактировать                                                          | Лицензии   |
|-----------------------------------------------------------------------------------|------------------------------------------------------------------------|------------|
| Тип продажи<br>Партнеру                                                           | Номер<br>22                                                            | ****-7004  |
| Оформлен<br>25 April 2016 17:44<br>Партнер<br>Маркет мастер<br>Наименование фирмы | Менеджер<br>Околелов Дмитрий<br>ИНН фирмы<br>4824003832<br>Апрес фирмы | *****.7294 |
| Маркет мастер<br>Отпечатан<br>Нет<br>Еmail                                        | Липецк<br>Бrail отправки<br>ok@market-master.ru                        |            |
| ok@market-master.ru<br>ОТПРАВИТЬ                                                  | печать                                                                 |            |

Отправить лицензии на e-mail или распечатать можно с помощью соответствующих кнопок.

#### Раскрытые лицензии

Данный пункт меню предназначен для хранения и работы с Раскрытыми лицензиями.

#### Раскрытые лицензии

| BCE         | СВОБОДНЫЕ | ОТПЕЧАТАННЫЕ | ОТПРАВЛЕННЫЕ |                        |
|-------------|-----------|--------------|--------------|------------------------|
| 6870-2448-  | 4595      |              |              |                        |
| 7975-5913-  | 4242      |              |              |                        |
|             |           |              |              |                        |
| 8278-9194-5 | 5789      |              |              | ×                      |
|             |           |              |              |                        |
|             |           | Активир      | ована        | Получена               |
|             |           |              | Дa           | 18 February 2016 20:58 |
|             |           |              |              | Устройство             |
|             |           |              |              | ΟΜΕΓΑ                  |
|             |           |              |              |                        |
| Email       | vandev ru |              |              |                        |
|             | yanacziu  |              |              |                        |
|             |           |              |              |                        |
| ОТПРАВИТЬ   |           |              |              | Ре ПЕЧАТЬ              |

У лицензий есть признаки:

- Свободна номер лицензии не использовался для активации ПО МуРОЅ.Касса.
- Активирована номер лицензии введен в устройство с ПО МуРОЅ.Касса.
- Отпечатана была произведена печать лицензии, например для передачи её номера для комплектации с оборудованием.
- Отправлена была отправка лицензии на e-mail.

Персонал партнера должен аккуратно обращаться с открытыми лицензиями, не допускать их копирование и распространение, контролировать, чтобы один и тот же номер лицензии не передавался разным пользователям.

Активированная лицензия одним пользователем не может быть активирована другим до проведения процедуры деактивации.

Активация и деактивация лицензий осуществляется только с помощью ПО MyPOS.Касса.